# Демонстратор: Времеви анализ на стъпало ОЕ с Pspice

# 1. Цел

Целта на демонстратора е да ви представи примерна процедура за времеви анализ на едностъпален транзисторен усилвател с **PSpice** (фиг.1). Това ще ви помогне при подготовката и изпълнението, както на упражненията по TEC, така и при самостоятелната ви работа със студентската версия на **OrCAD**.

Проследете демонстратора и изпълнете отделните етапи при изследването на времевите характеристики на транзисторния усилвател в схема ОЕ от фиг. 1.

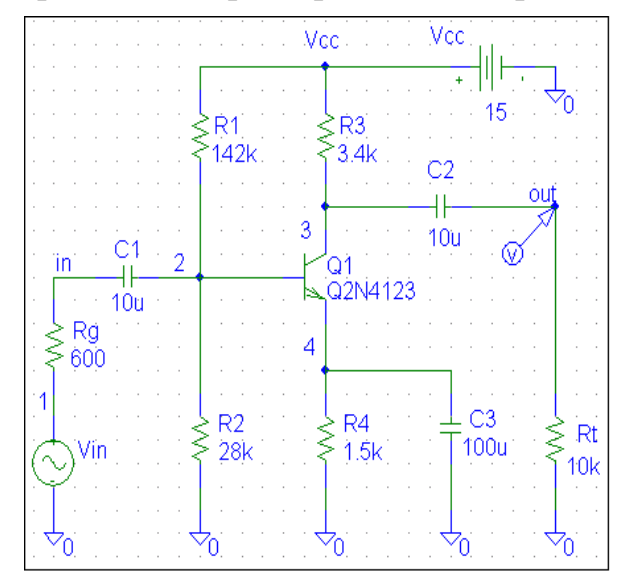

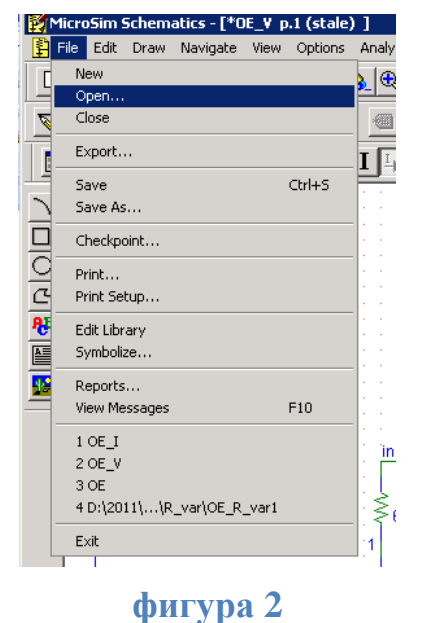

#### фигура 1

### 2. Времеви анализ с PSpice

Поведението на схемата се изследва във времето, при изменение на един или няколко входни източници, или се изследват генерациите в схемата, ако тя е проектирана като генератор на променливи сигнали. В първия случай, се определя и визуализира реакцията на схемата при входни въздействия с променливи във времето стойности, т.е. изчисляват се напреженията, токовете и логическите състояния в схемата като функции на времето. Във втория случай, само включването на постояннотоковото захранване е достатъчно, за да предизвиква самовъзбуждането на генераторната схема и тогава **PSpice** изчислява и визуализира формата на генерираните от схемата сигнали.

Времевиият анализ е най-често използваният от проектантите анализ при симулации с **PSpice**. Фурие анализа (хармоничният анализ) се изпълнява заедно с времевия анализ. Изчисляват се постояннотоковата съставка и хармоничните съставки (компонентите на Фурие) по отношение на амплитудата и фазата на сигнала, чрез разлагане в ред на Фурие на резултатите от времевия анализ.

#### 3. Визуализиране на файла със схемата

В средата на графичния редактор *Schematics* чрез бутона *Get Open* от менюто

### File (фиг. 2) изберете файла с начертаната схема (.sch) на усилвателя от фиг. 1.

### 4. Дефиниране на параметрите на входния сигнал

За да извършите времеви анализ, на входа на вашата схема, трябва да разположите и свържете независим източник с определена форма на входния сигнал (синусоидална, импулсна, експоненциална) и да зададете съответната спецификация за входното въздействие.

Премахнете VAC източника и на негово място поставете източник на входен сигнал, например, със синусоидална форма (VSIN). Дефинирайте атрибутите на входния сигнал: напрежение с идеална синусоидална форма, амплитуда 1mV и честота 1kHz (таблица 1).

#### таблица 1

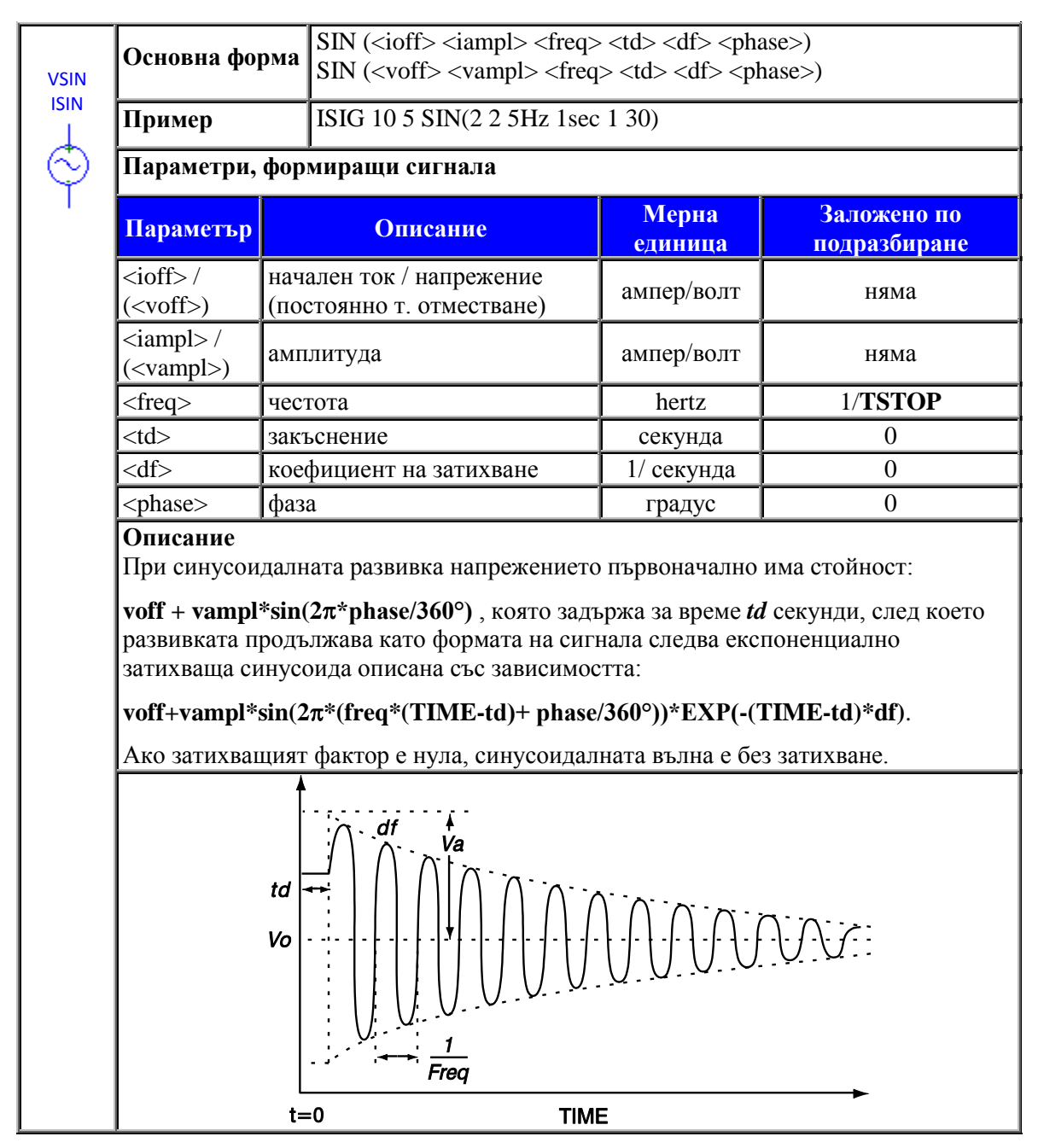

Атрибутите на времевия независим източник на напрежение със синусоидална форма VSIN са: име Vin, постояннотокова амплитуда - DC, променливотокова амплитуда - AC, начално напрежение (постояннотоково отместване), - амплитуда, - честота; TD - закъснение; DF - коефициент на затихване; PHASE - фаза.

Присвоете име Vin (това е източникът на входен сигнал) DC 0V, AC 0V, VOFF 0V, VAMPL 1mV (малка амплитуда, за да не се насити транзистора ), FREQ 1kHz (от честотната лента на усилваеля); TD 0s, DF 0s, PHASE 0°, както е показано на (фиг. 3) и (фиг. 4).

| Edit Reference Designator                                                     | Vin PartName: Vsin                                                                                                    | ×                                     |
|-------------------------------------------------------------------------------|----------------------------------------------------------------------------------------------------|---------------------------------------|
| Package<br>Reference Designator: Vin<br>Gate:<br>Package Type:<br>(Footprint) | Name         Value           VAMPL         =         1m           AC=0<br>VDFF=0             VAMPL=1m             FREQ=1k<br>TD=0<br>DF=0<br>PHASE=0 | Save Attr<br>Change Display<br>Delete |
| OK Cancel                                                                     | Include Non-changeable Attributes  Include System-defined Attributes                                                                                 | <u>D</u> K<br>Cancel                  |

### фигура 3

фигура 4

За извършването на времеви анализ е задължително въвеждането на всички атрибути на VSIN (VOFF, VAMPL, FREQ, TD, DF, PHASE). Ако сте поставили времеви източник VSIN, може да задавате и извършвате едновременно постояннотоков, честотен и времеви анализ.

## 5. Специфициране параметрите на времевите анализи Transient ... и Fourier Analysis

Времевият анализ предполага формиране на схемните уравнения в интегралнодиференциален вид (по някои от известните методи, например по метода с възловите потенциали), и решаването им чрез числено интегриране. По принцип, времето за изчисления е пропорционално на броя дискретни моменти от времето, в които схемата се моделира и анализира, а избраната времева стъпка определя точността на полученото решение. Необходимо е да се подчертае още, че при времевия анализ **PSpice** симулира поведението на схемата винаги, започвайки от време нула до зададено крайно време.

Un принцип *Transient* ... се използва винаги, когато искаме да построим графика, при която по абсцисната ос се изобразява времето.

От менюто Analysis чрез опцията Setup или чрез бутона 🖾 отворете диалоговия прозорец от фиг. 5 и изберете **Transient** ....

След отварянето на диалоговия прозорец *Transient* ...е необходимо да зададете параметрите на времевия и Фурие анализа (фиг. 6 и фиг. 7).

<sup>1</sup> Времевият анализ се извършва винаги от началния момент **0**, следователно е необходимо да се зададете само крайното време (**Final time**).

|          |                           |         |                           |           | Transient                                           | Transant                                            |
|----------|---------------------------|---------|---------------------------|-----------|-----------------------------------------------------|-----------------------------------------------------|
|          |                           |         |                           |           | - Transient Analysis                                | Transient Analysis                                  |
| Analysis | Setup                     |         |                           | ×         | Eini Step: 1 u                                      | Enit: Step:                                         |
| Enabled  |                           | Enabled |                           |           | Enal Time: 10m                                      | Ensi Time 10n                                       |
| Г        | AC Sweep                  |         | Options                   | Close     | No Print Delay                                      | No Pint Oulas                                       |
| Е        | Load Bias Point           |         | Parametric                |           | <u>Step Ceiling:</u> 1.4                            | Step Ceiling: 10                                    |
| Г        | Save Bias Point           | Г       | Se <u>n</u> sitivity      | ĺ         | Detailed Bios Pt     Spip initial transient edution | E Getaled Bas Pt<br>Sign initial transient solution |
| Γ        | DC Sweep                  |         | T <u>e</u> mperature      |           | - Fourier Analysis                                  | Fourier Analysis                                    |
| Г        | Monte Carlo/Worst Case    |         | Transfer <u>F</u> unction |           | Enable Fourier                                      | I⊄ Enable Fourier                                   |
|          | <u>B</u> ias Point Detail |         | <u>T</u> ransient         |           | Eenter Frequency                                    | Center Frequency 114                                |
|          | Digital Setup             | İ       |                           | ·         | Number of gamonics:                                 | Number of gamonics 9<br>Output Vars (V)out)         |
| фигура 5 |                           |         | DK Cancel                 | OK Cantel |                                                     |                                                     |

```
фигура б
```

фигура 7

Крайното време се определя съобразно конкретната задача: ако трябва да определите параметрите на сигнала (преден и заден фронт, скорост на нарастване и др.) ви препоръчваме да зададете 1-2 периода на входния сигнал. Ако извършвате Фурие анализ, ви препоръчваме задаването поне на 10 периода (обикновено се изследват 9 хармоника).

В разглеждания случай задайте 10ms (10\*T) за Final time.

При времеви анализ на линейни схеми **PSpice** изчислява напреженията и токовете в схемата с вътрешна стъпка на изменение на времето, която се настройва автоматично от системата. Нейната максимална стойност можете да контролирате чрез задаването й в полето **Step Ceiling**. Степента на гладкост на изобразяваната графиката се контролира чрез **Print step**.

<sup>1</sup> И двете стъпки (Step Ceiling и Print step) в случая задайте с една и съща стойност. За определяне на стъпката, използвайте познатата формулата

 $Inc = \frac{t_{end} - t_{start}}{1000}$ . В разглеждания случай  $Inc = \frac{T}{1000}$ . Периодът на входния сигнал е  $T = \frac{1}{f} = \frac{1}{1.10^3} = 1ms$ , тогава за двете стъпки задайте **1µs**.

Често пъти, преходният процес продължава дълго време. Тогава, чрез задаване на стойност в полето **No-Print Delay**, ще определите след колко време от началния момент, ще започне изобразяването на графиката.

•• Ако изобразяването започва от началния момент, не задавайте нищо в полето **No-Print Delay**.

Времевият анализ, може да бъде извършен самостоятелно. Изпълнението на Фурие анализ е възможно само след завършването на преходния анализ. Затова, предварително се задават необходимите спецификации за времеви и хармоничен анализ.

Хармоничният анализ в действителност изчислява постоянната компонента на сигнала и първите *n* хармоници (по амплитуда и фаза) на резултата от преходния анализ. По подразбиране се изчисляват първите девет елемента в

реда на Фурие, но е възможно да зададете изчислението и на повече елементи.

И така, за централна честота (честота на основния хармоник) (**Center Frequency:**) задайте **1kHz**; за брой хармоници (**Number of harmonics**) задайте **9**; за изходна променлива (**Output Vars:**) задайте напрежението в изходния възел (**V**(**out**)).

Ако не разрешите извършването на Фурие анализ (Noise Enabled разрешен), въпреки, че сте задали параметрите му, хармоничен анализ няма да бъде извършен.

В средата на схемния редактор Schematics стартирайте симулациите.

*Netlist-а* на схемата и командите, с които се задават анализите, са показани на фиг. 8 и фиг. 9.

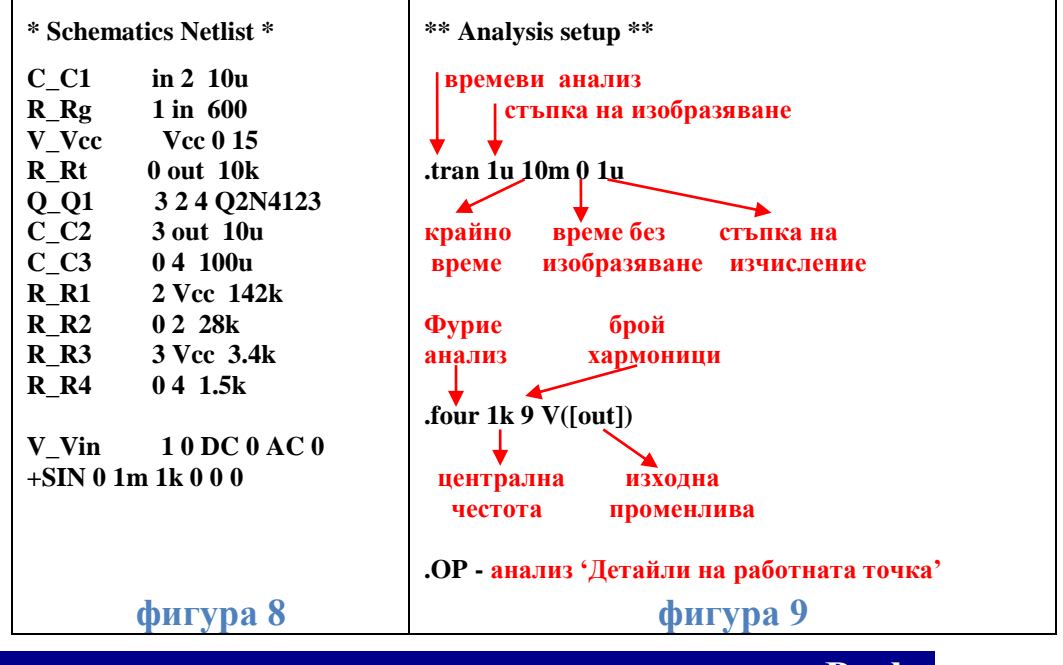

6. Визуализиране на времевите характеристики в Probe

Peзултатите от анализа *Transient* ... са само в графичен вид. След завършване на изчислителните процеси, автоматично се отваря графичният постпроцесор (програмен осцилоскоп) *Probe*.

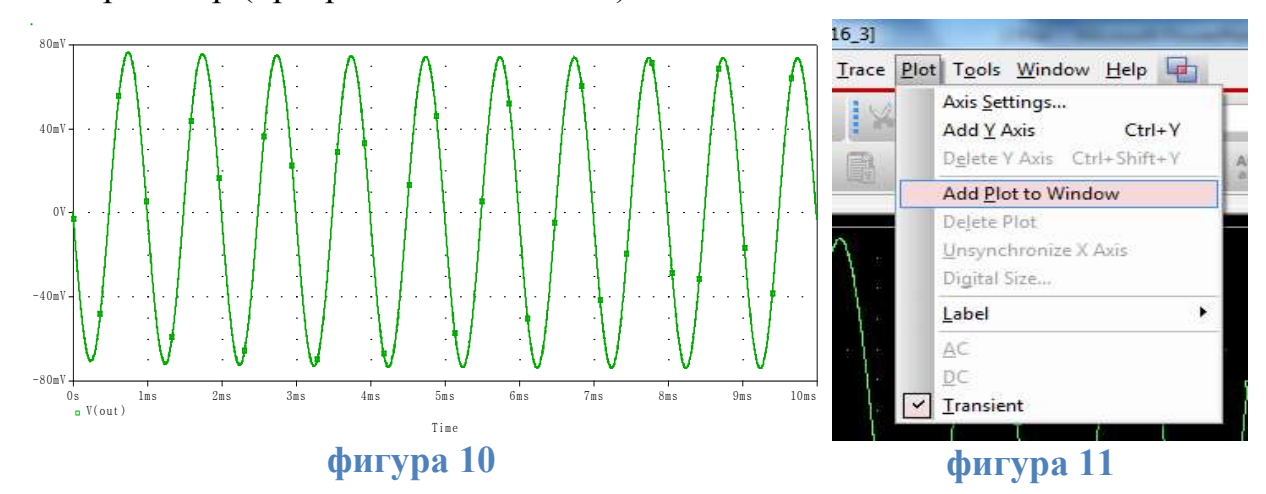

Ако искаме да бъде изобразено само изходното напрежение(**V**(**out**)), е уместно върху схемата да поставим маркер (фиг. 1). С автоматичното отваряне на *Probe*, се изобразява зададената графика (фиг.10).

За да се улесни анализа на получените резултати е добре в същата страница, но в ново работно поле да се построи графиката на входното напрежение.

За да поставите второ работно поле в работната страница, от менюто *Plot* изберете *Add Plot* (фиг. 11). В новото поле задайте **V(in),** за да изобразите входното напрежение (фиг.12).

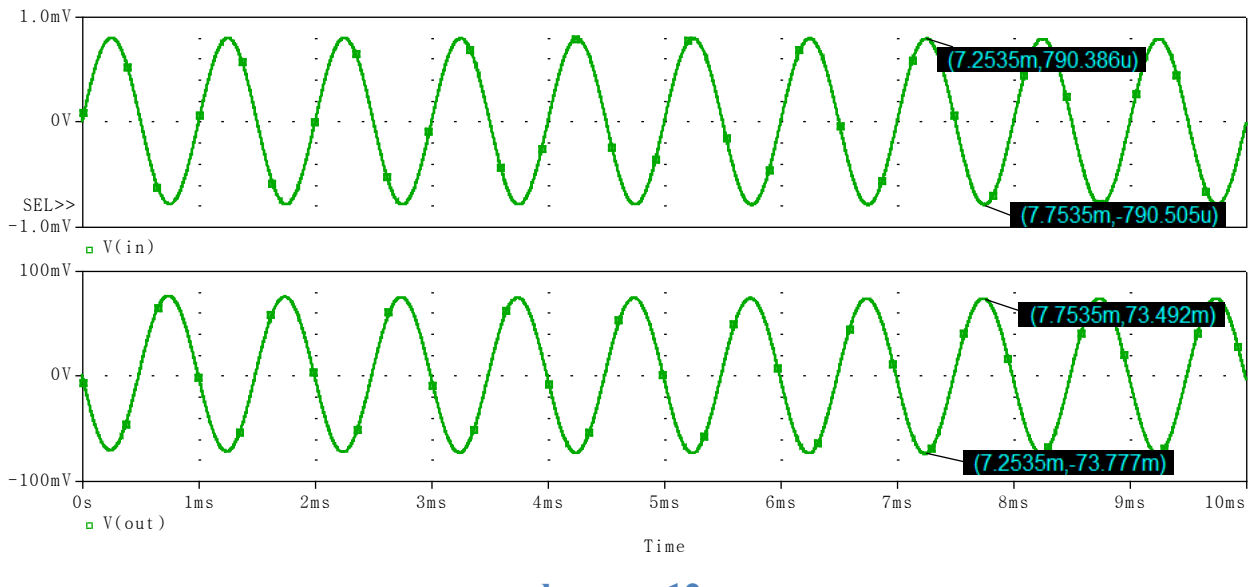

#### фигура 12

Оценяването на графичните резултати от времевия анализ ни позволява с помощта на курсор да отчетем параметрите на входния и изходния сигнал (Таблица2).

#### таблица 2

|                                        | Параметър                     | Croving  | Измервателна |
|----------------------------------------|-------------------------------|----------|--------------|
| Символ                                 | Наименование                  | Стоиност | единица      |
| $U_{\mathtt{bx} \mathtt{min}}$         | Минимално входно напрежение   | -790,505 | μV           |
| $U_{ m bx\ max}$                       | Максимално входно напрежение  | 790,386  | μV           |
| $U_{\mu 3 \mathrm{X} \min}$            | Минимално изходно напрежение  | -73,777  | mV           |
| $U_{ m {\scriptscriptstyle H3X}\ max}$ | Максимално изходно напрежение | 73,492   | mV           |

От получените резултати може да се направят изводите:

- Входният и изходният сигнал имат правилна синусоидална форма.
- Входното и изходното напрежение са в противофаза (изходният сигнал е инвертиран);
- Коефициентът на усилване по напрежение на положителната полувълна е 92,98 (73,492\*10<sup>-3</sup>/790,386\*10<sup>-6</sup>), а на отрицателната полувълна 93,34 (-73,777\*10<sup>-3</sup>/-790,386) \*10<sup>-6</sup>).
- Положителната и отрицателната полувълна се усилват балансирано;

Резултатите от хармоничния (Фурие) анализ са само в текстов вид и могат

да се открият в изходния файл.

Постоянната съставка на изходното напрежение е с амплитуда:

### **DC COMPONENT = 1.424794E-04**

Амплитудата и фазата на първите 9 хармоника на изходното напрежение са както следва:

| HARMONIC | FREQUENCY | FOURIER   | NORMALIZED | PHASE      | NORMALIZED |
|----------|-----------|-----------|------------|------------|------------|
| NO       | (HZ)      | COMPONENT | (DEG)      | PHASE      | (DEG)      |
| 1        | 1.000E+03 | 7.376E-02 | 1.000E+00  | -1.768E+02 | 0.000E+00  |
| 2        | 2.000E+03 | 4.204E-04 | 5.699E-03  | 9.689E+01  | 4.505E+02  |
| 3        | 3.000E+03 | 7.276E-05 | 9.864E-04  | 3.579E+01  | 5.662E+02  |
| 4        | 4.000E+03 | 5.740E-06 | 7.781E-05  | -2.217E+01 | 6.850E+02  |
| 5        | 5.000E+03 | 4.368E-05 | 5.921E-04  | -1.650E+02 | 7.190E+02  |
| 6        | 6.000E+03 | 4.349E-06 | 5.896E-05  | 6.543E+01  | 1.126E+03  |
| 7        | 7.000E+03 | 3.847E-05 | 5.216E-04  | -1.519E+01 | 1.222E+03  |
| 8        | 8.000E+03 | 2.815E-06 | 3.816E-05  | -3.161E+01 | 1.383E+03  |
| 9        | 9.000E+03 | 2.950E-05 | 3.999E-04  | 1.391E+02  | 1.730E+03  |
|          |           |           |            |            |            |

- Параметрите на основния хармоник са дадени в 1 ред;
- Нормализираната амплитуда (4 колона) се получава, като амплитудата на хармониците се разделя на амплитудата на основния хармоник;
- Нормализираната фаза (6 колона) се получава, като от фазата на хармониците се изважда фазата на основния хармоник;

Коефициентът на нелинейни изкривявания има стойност:

## TOTAL HARMONIC DISTORTION = 5.852077E-01PERCENT

Коефициентът на нелинейни изкривявания k<sub>h</sub> не превишава 1%.

Също така, интерес представлява изследването на схемата при повишаване на амплитудата на входния сигнал. За целта променете за Vin атрибута VAMPL от 1mV на 100mV и крайното време (Final time) за извършване на анализа от 10ms на 50ms (50\*T).

Изходното напрежение (V(out)) е показано на фиг. 13.

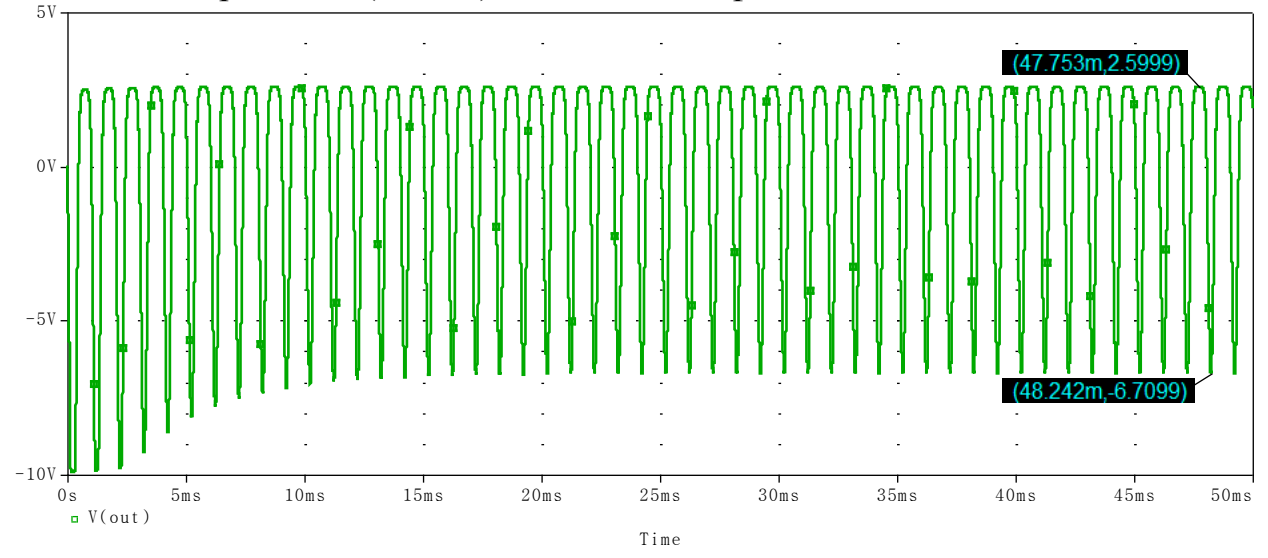

фигура 14

В резултат на увеличението на амплитудата на входния сигнал:

- нараства времето за установяване на устойчивото състояние на работа на схемата (преходният процес продължава по-дълго);
- формата на изходния сигнал се променя значително поради нарушената линейност;
- транзисторът ограничава положителната и отрицателната полувълна на изходния сигнал в различна степен;
- коефициентът на нелинейни изкривявания нараства значително (51,51526 %).

Друго интересно изследване на схемата е при честота на входния сигнал извън честотната лента. За целта променете за Vin атрибура FREQ от 1kHz на 100MHz (възстановете VAMPL на 1mV). Също така, променете крайното време (Final time) за извършване на анализа от 10ms на 500ns (50\*T), както Step Ceiling и Print step от 1µs на 10ps (T/1000).

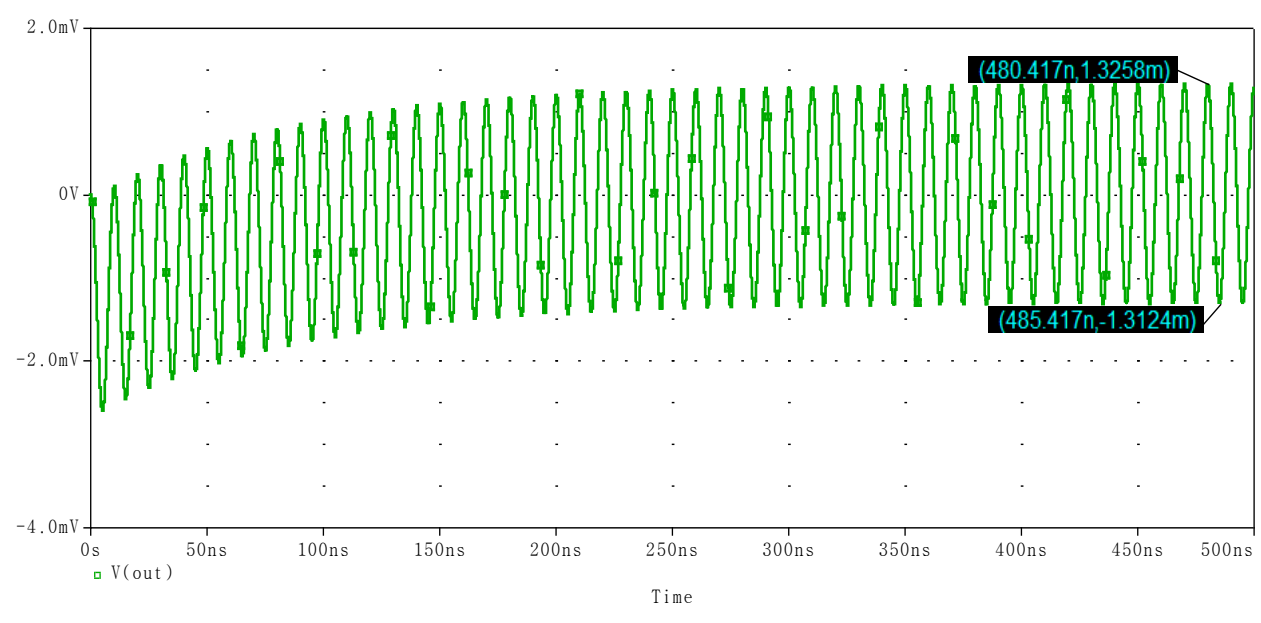

Изходното напрежение (V(out)) е показано на фиг. 14.

#### фигура 14

При въздействието на входен сигнал с честота по-голяма от високата гранична честота на усилвателя, от графигата на фиг. 14 се вижда, че настъпват значителни промени в изходния сигнал:

- Коефициентът на усилване спада до 1;
- Нараства времето за установяване на устойчивото състояние на работа на схемата (преходния процес продължава по-дълго);
- Коефициентът на нелинейни изкривявания нараства значително (282,8390 %).

Ж Начертайте и анализирайте електронни схеми по ваш избор, за да се уверите, че можете да използвате времевите анализи с PSpice.